# **ZIMT-Documentation**

Access to the myIDM portal for students Password challenge responses and changing of password

#### Step 1

Open the page of the myIDM portal [<u>http://www.uni-flensburg.de/myidm</u>] in your browser.

myIDM portal

#### Step 2

Enter your current account data in the boxes for "Username" and "Password". Click [Login].

| 🗲 🛞 🗹 https://mydm.uni-flensburg.des443/05MPvvv/jspv/login/Login.jsp | Q                    | × â C X   ⊴ Login to Novell Mently Me × |  |
|----------------------------------------------------------------------|----------------------|-----------------------------------------|--|
|                                                                      | Universität<br>myIDN | t Flensburg                             |  |
|                                                                      | Username:            | Password:                               |  |
|                                                                      | 5005                 | ******                                  |  |
|                                                                      | → Forgot Password?   |                                         |  |
|                                                                      |                      | Login                                   |  |

#### Information

Your username matches your matriculation number and you received your password with the matriculation documents.

#### Step 3 (optional, just at first login)

If it's your first login into the myIDM portal you have to set three password challenge responses. After that, please click [Submit].

| 🐨 📝 https://myldm.uniiflendung.de5413/DM/no/post-ut.h.do 🖉 - 🏦 G X 📝 DM Challenge Response x                                                                                                    | • @ <mark>×</mark><br>6 ☆ 8 |
|----------------------------------------------------------------------------------------------------|-----------------------------|
| IDM Challenge Response                                                                                                    | ^                           |
| These questions can be used to verify your identity if you forget your password. For all Admin-Defined Questions, provide a response. For all User-Defined Questions, create your own questions and responses. |                             |
| Admin Defined Challenge Questions                                                                                                    |                             |
| Question: What is your birthplace? Response: Flensburg                                                                                                    |                             |
| User Defined Challenge Questions                                                                                                    |                             |
| Question: What's the name of your pet? Response: Rex                                                                                                    |                             |
| Question: What's the birth name of your m Response: Parker                                                                                                    |                             |
| Submit                                                                                                    |                             |

Information The first password challenge is already set. The other ones have to be set by you.

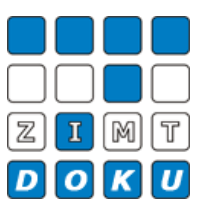

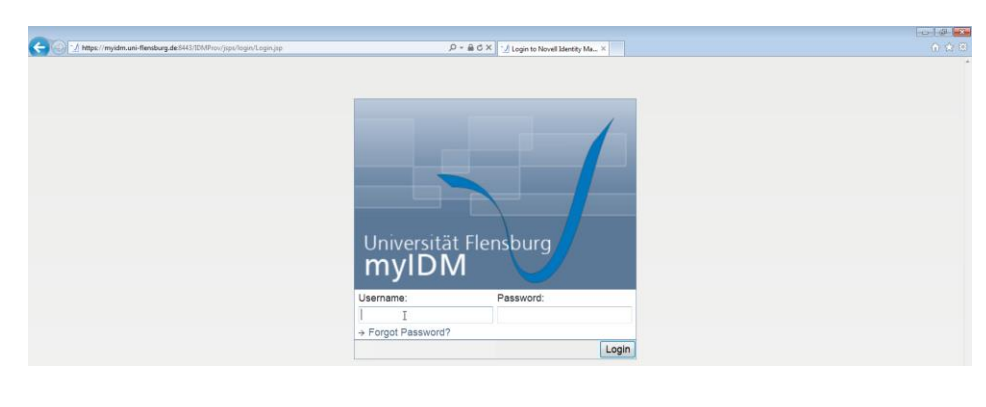

You are automatically redirected to your personal myIDM user interface. Here you have the opportunity to change your password challenge responses and your password.

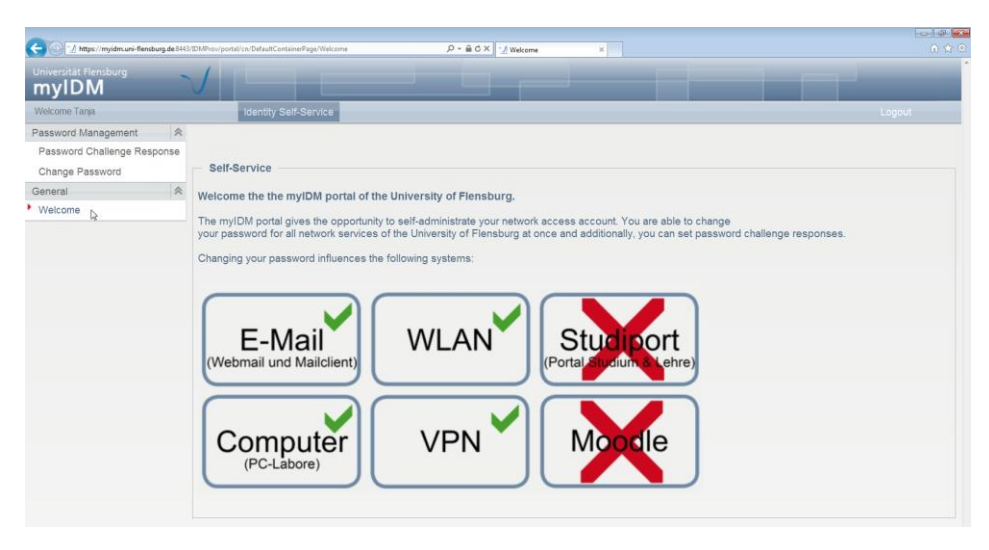

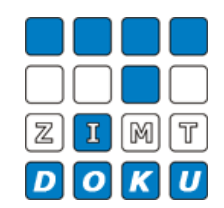

Your personal myIDM user interface

### Step 4

To check or change your password challenge responses click [Password Challenge Response].

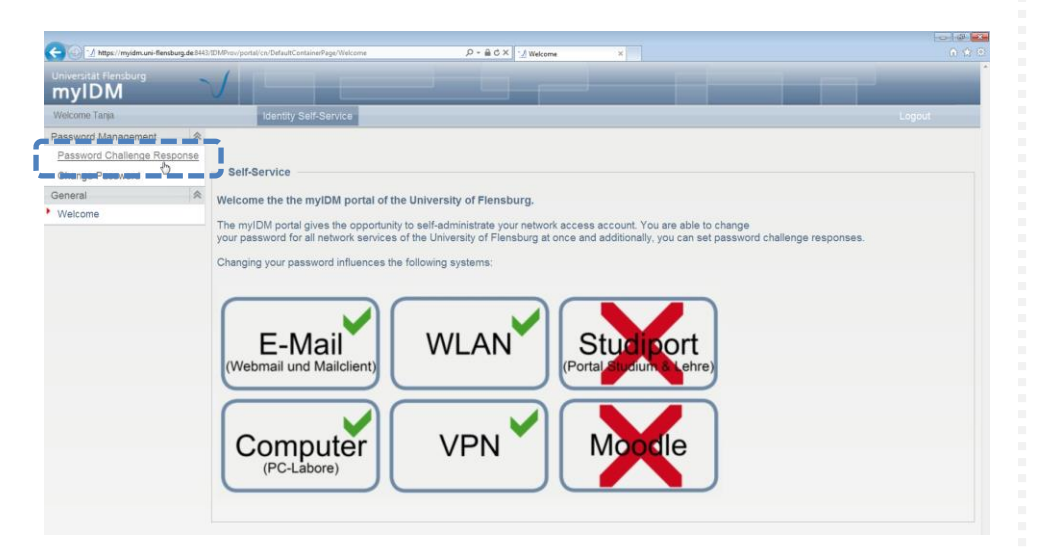

Checking or changing of password challenge responses

Here you are able to see your current password challenge questions and responses. To change them please deselect the tick mark at [Use Stored Response?].

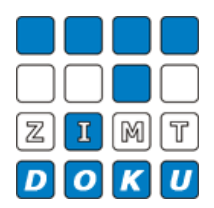

| Universität Flensburg                                                                           |                                                                                                    |                                              |
|-------------------------------------------------------------------------------------------------|----------------------------------------------------------------------------------------------------|----------------------------------------------|
| Velcome Tanja                                                                                   | Identity Self-Service                                                                                                    |                                              |
| Password Management 🔅<br>Password Challenge Response<br>Change Password<br>General 🎘<br>Welcome | IDM Challenge Response These questions can be used to verify your identity if you forget your password. For all Admin-Defined Obefined Clusticity, create your own questions and responses. Admin Defined Challenge Questions Question: What is your birthplace? | Questions, provide a response. For all User- |
|                                                                                                 | User Defined Challenge Questions Question: What's the name of your pet? Question: What's the birth name of your mother?                                                                                                    |                                              |

Now you are able to change your password challenge questions and responses.

| 🗧 🍥 🕑 https://myidm.uni-filensburg.de:8443/IDMP: | sviportal/cv/DafwitCentainerPage/ChallengeResponse 🖉 + 🔒 G X 🛛 🕑 Pessword Challenge Respo ×                                                                                                |                           |
|--------------------------------------------------|----------------------------------------------------------------------------------------------------|---------------------------|
| Universität Flensburg<br>myIDM                   |                                                                                                    |                           |
| Welcome Tanja                                    | Identity Self-Service                                                                                                    |                           |
| Password Management                              | IDM Challenge Response                                                                                                    |                           |
| Change Password                                  | These questions can be used to verify your identity if you forget your password. For all Admin-Defined Questions, provide a<br>Defined Questions, create your own questions and responses. | a response. For all User- |
| Welcome                                          | Admin Defined Challenge Questions Question: What is your birthplace? Response:                                                                                                    | Use Stored Response?      |
|                                                  | User Defined Challenge Questions Question: What's the name of your pet? Response:                                                                                                    |                           |
|                                                  | Question: What's the birth name of your mother? Response:                                                                                                    |                           |
| , i                                              | Submt                                                                                                    |                           |

After changing your password challenge questions and/or responses click [Submit].

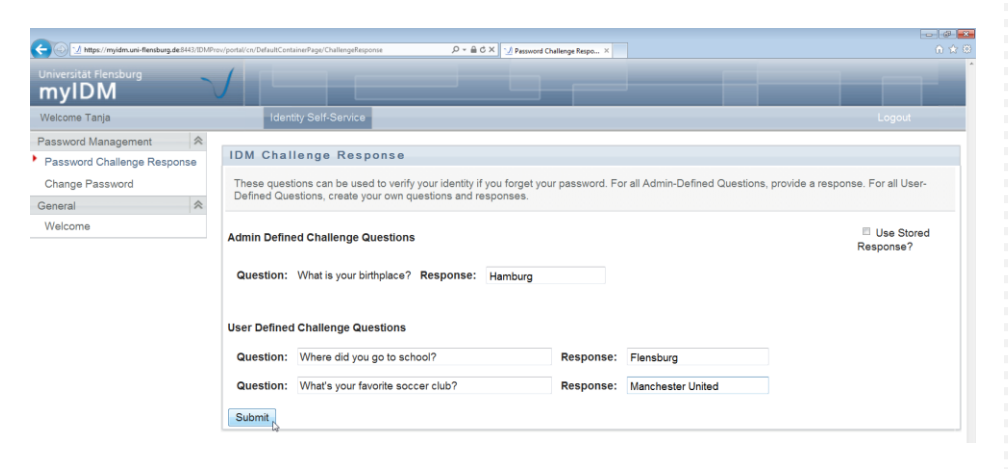

If done correctly you'll receive the following validation.

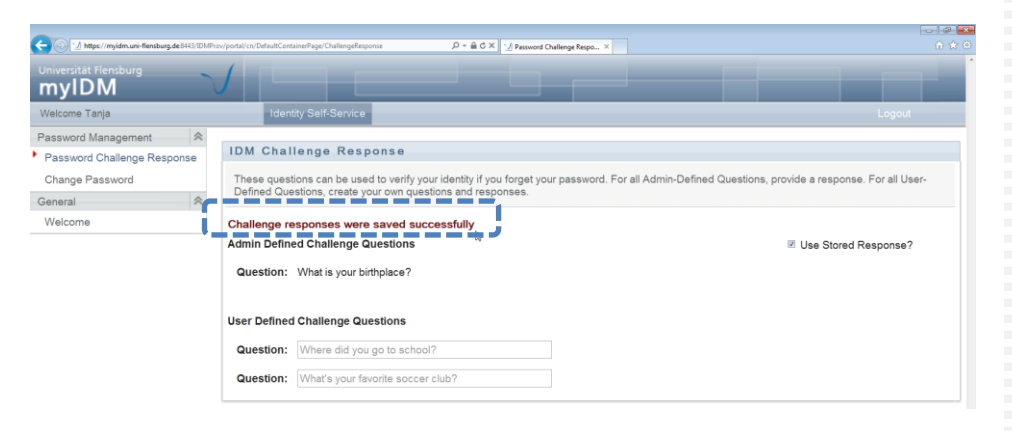

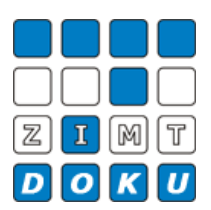

#### Step 4

If you want to change your password click [Change Password].

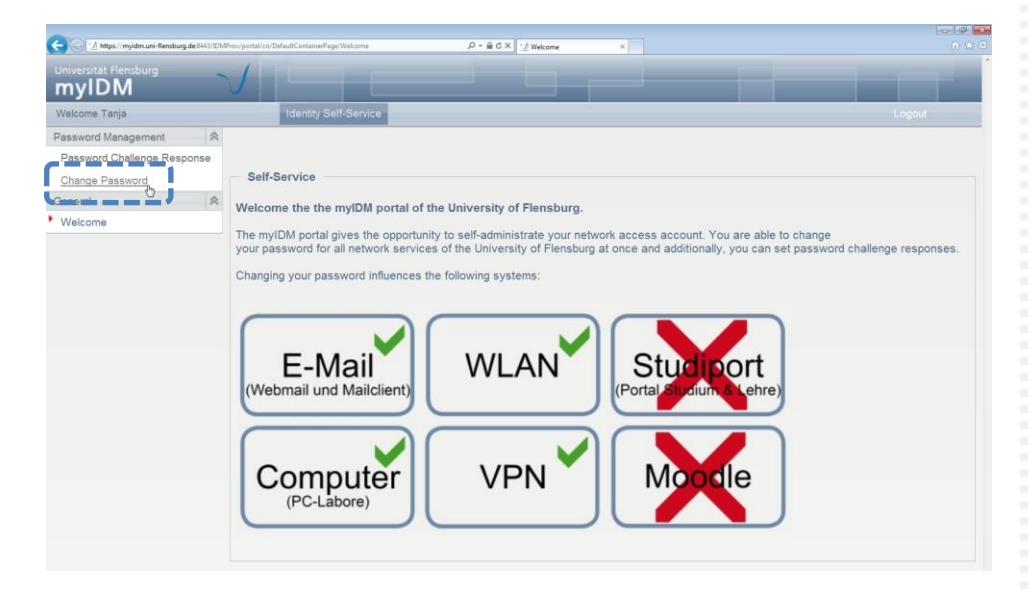

Changing of your password

Here you've got the opportunity to change your password. Please enter your new data in the boxes and click [Submit] afterwards.

| Universität Flensburg<br>myIDM                   |                                                     |        |
|--------------------------------------------------|-----------------------------------------------------|--------|
| Welcome Tanja                                    | Identity Self-Service                               | Logout |
| Password Management<br>Password Challenge Respon | Re Change Password                                  |        |
| Change Password<br>General                       | Your password must have the following properties:   |        |
| Welcome                                          | Minimum number of characters in password: 8         |        |
|                                                  | You may use numbers in your password.               |        |
|                                                  | You must use special characters in your password.   |        |
|                                                  | Minimum number of special characters in password: 1 |        |
|                                                  |                                                     |        |
|                                                  | Old password:                                       |        |
|                                                  | Retype password:                                    |        |
|                                                  |                                                     |        |

Information Your password must have the following properties:

- min. 8 characters

- min. 1 special character (+-!\*...)

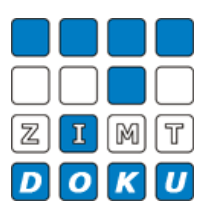

If done correctly you'll receive the following validation.

| tv/portal/cn/DefaultContainerPage/PasswordChange 🖉 ← 📾 Č 🗙 🗹 Change Password 🛛 🛛 |                                                                                                    |
|----------------------------------------------------------------------------------|----------------------------------------------------------------------------------------------------|
|                                                                                  |                                                                                                    |
| Identity Self-Service                                                            |                                                                                                    |
| Change Reserverd                                                                 |                                                                                                    |
|                                                                                  |                                                                                                    |
|                                                                                  |                                                                                                    |
| Your password has been changed successfully.                                     |                                                                                                    |
|                                                                                  |                                                                                                    |
|                                                                                  | Privation Defund Contrar Property Private Change Present a<br>Identity Self-Scruice<br>Change Password<br>Your password has been changed successfully. |

## Step 6

Please click [Logout] in the right upper corner to leave the myIDM portal.

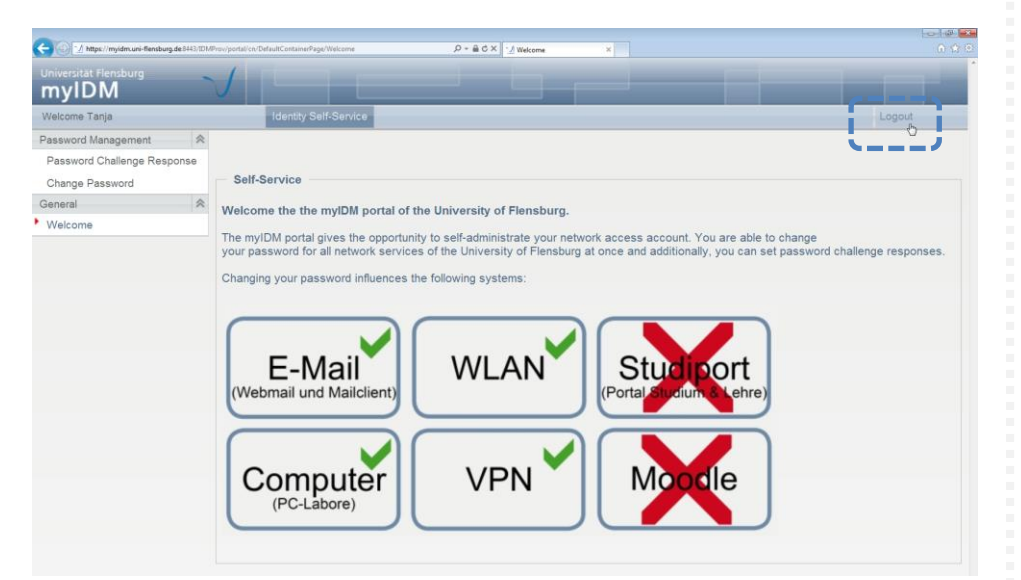

Logout

### Datei-Informationen

Stand: 11.02.2013 Bearbeiter: Christoph Petersen Datei: zimtdoku\_myIDM\_sicherheitsfragen\_setzen\_änderung\_passwort\_v1\_eng.docx